# LINE PC 版本下载:如何在电脑上使用 LINE

LINE 是全球最受欢迎的即时通讯应用之一,以其易于使用的界面、丰富的表情包和无缝的沟通功能而闻名。虽然许多用户习惯于在智能手机上使用 <u>LINE电脑版下载</u>,但该应用也可以通过 LINE PC 版本下载在桌面设备上使用。这让用户在工作或游戏时,可以在电脑上享受相同的功能,提供了更为便捷的连接方式。

# LINE

**本文将指**导你如何下载并设置 LINE **在你的 PC 上,确保你可以充分享受**这款应用,而不 必单纯依赖手机。

# 为什么要在 PC 上使用 LINE?

LINE 的手机版本无疑很方便,但在 PC 上使用 LINE 也有很多优点。以下是一些理由:

- 1. **更大的屏幕**: 使用 LINE 在 PC 上, 你可以在更大的屏幕上聊天, 查看照片、视频 和文本消息更加清晰。
- 2. **更好的打字体验**:通过键盘输入通常比在手机上输入更快、更舒适,尤其是在长时间的对话或工作交流中。
- 3. **更高效的多任务处理**: 当你在 PC 上使用 LINE 时,你可以在处理其他任务的同时 聊天,提高工作效率,无需频繁拿起手机。
- 4. **更方便的文件共享**: 在 PC 上通过拖放方式共享文件、文档或图片更加简单,文件 传输速度也较手机更快。

## 如何进行 LINE PC 版本下载?

下载并安装 LINE PC 版本的过程非常简单。按照以下步骤,你就可以轻松设置:

## 第1步:访问官方 LINE 网站

**首先**,**打开官方** LINE 网站。为了确保你下载的是安全的版本,始终访问官方源。该网站 提供适用于所有平台的最新版本 LINE,包括 Windows 和 macOS。

#### 第2步:下载安装程序

**在主**页上,找到"下载"按钮,点击后即可自动开始下载 LINE PC 版本。确保选择适合你操作系统(Windows 或 macOS)的正确版本。

#### 第3步:安装 LINE 到你的 PC

**安装程序下**载完成后,定位到下载文件夹,双击该文件以启动安装过程。按照屏幕上的指 示完成安装。这可能需要几分钟,具体取决于你的系统配置。

#### **第4步:登**录 LINE

**安装完成后,打开你的**LINE 应用程序。你将被要求使用现有的 LINE 账号登录。如果你已经有 LINE 账户,只需输入你的账号信息即可。如果没有账户,可以轻松创建一个新账户。

#### 第5步:同步联系人

登录后,LINE PC 版本会与手机设备同步,导入你的所有联系人、聊天记录和设置。这样 你就可以无缝切换,继续在 PC 上使用 LINE。

#### 故障排除技巧

如果你在下载或安装 LINE PC 版本时遇到问题,可以参考以下故障排除技巧:

- 检查网络连接:网络不稳定或速度慢可能会中断下载过程。确保在下载之前你有 稳定的网络连接。
- **更新操作系统**:确保你的电脑操作系统是最新的,以避免与应用程序的兼容性问题。
- **重新安装应用程序**: **如果** LINE 无法正常工作,尝试卸载并重新安装应用程序,以 解决软件故障。

#### 结论

LINE PC 版本下载提供了一个方便的方式,让你在桌面设备上与朋友、家人和同事保持联系。无论是享受更大的屏幕、提升打字速度,还是更容易进行多任务处理,使用 LINE 在 PC 上都能提升你的沟通体验。按照简单的下载和安装步骤,你就能在电脑上畅享 LINE。